# **Install ISE OS on an SNS Appliance Using NFS**

### Contents

| Introduction                                                                  |
|-------------------------------------------------------------------------------|
| <u>Prerequisites</u>                                                          |
| Requirements                                                                  |
| Components Used                                                               |
| Configuration                                                                 |
| Section 1. Enabling the NFS Server on Ubuntu                                  |
| Section 2. Mapping the ISO to the Boot Device on Hardware                     |
| Section 3. Installation of ISE of 37xx Hardware                               |
| Section 4. Installation of ISE of 36xx Hardware                               |
| Section 5: Unmounting the ISO Image from the CIMC Box (SNS 36xx and SNS 37xx) |

### Introduction

This document describes the steps to install ISE on an SNS appliance using NFS instead of a KVM virtual drive.

### Prerequisites

- SNS Server
- Identity Services Engine (ISE) ISO
- Network File System (NFS) Server

#### Requirements

Cisco recommends that you have basic knowledge of ISE and SNS Cisco Integrated Management Controller (CIMC).

#### **Components Used**

The information in this document is based on these software and hardware versions:

- SNS-36xx
- SNS-37xx

The information in this document was created from the devices in a specific lab environment. All of the devices used in this document started with a cleared (default) configuration. If your network is live, ensure that you understand the potential impact of any command.

### Configuration

#### Section 1. Enabling the NFS Server on Ubuntu

Step 1. Install the NFS server on Ubuntu using the command sudo apt install nfs-kernel-server.

Step 2. Create a directory for the NFS share with the command sudo mkdir -p /mnt/nfs\_share.

Step 3. Remove restriction on the folder with sudo chown -R superadmin:admin\_group /mnt/nfs\_share/.

As per the command, superadmin refers to the user and admin\_group refers to the user group. By this, you can restrict the user according to the user account and user group.

Step 4. Provide **Read & Write** privileges for the folder using sudo chmod 327 /mnt/nfs\_share. According to chmod, 327 folder name gives write and execute (3) permission for the user, w (2) for the group, and read, write, and execute for the users.

Step 5. Grant Access to the client system for the NFS folder with sudo vim /etc/exports.

After running the command, press **I** in order to insert the file path and client subnet to access the NFS share using /mnt/nfs\_share 192.168.146.0/24(rw,sync,nosubtree\_check).

/mnt/nfs\_share: The NFS folder which has been created on the system

192.168.146.0/24: The subnet that has been added is the client subnet which can access the NFS share

rw: Read & Write permission for the folder

sync: Write permission to the Harddisk

no\_subtree\_check: In order to skip the subtree check on the folder

Press esc, then type :wq in order to write and exit from the file /etc/exports.

Step 6. Export the NFS shared directory on the system using sudo exportfs -a.

Step 7. Restart the NFS service on the system in order to make the changes take effect using sudo systemctl restart nfs-kernel-server.

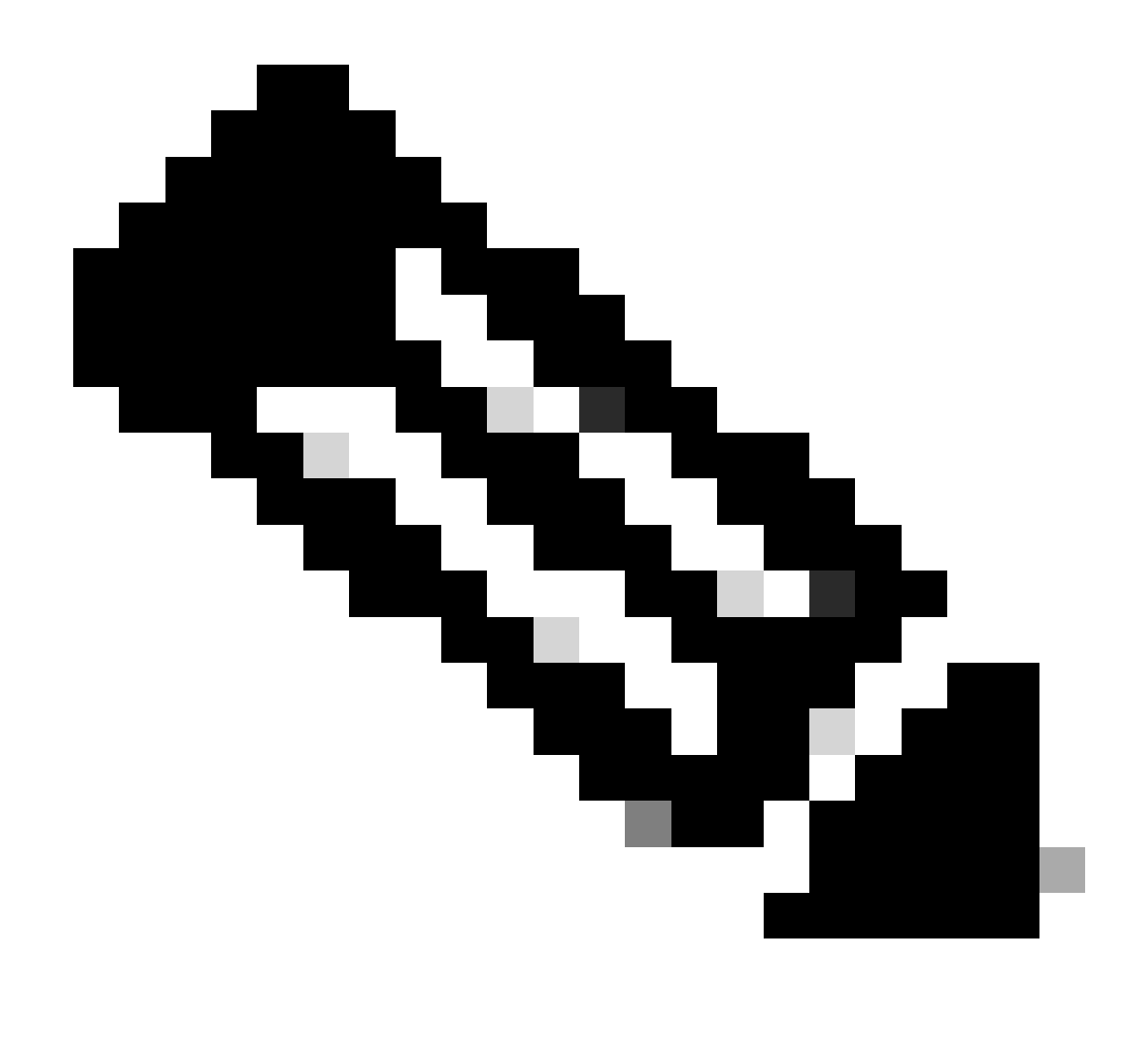

**Note**: Ensure that the NFS port is open on the operating system and establish communication between the NFS server and the ISE server to prevent any interruptions.

#### Section 2. Mapping the ISO to the Boot Device on Hardware

In order to download the ISE ISO from Cisco.com, navigate to Downloads > Products > Security > Access Control and Policy > Identity Services Engine > Identity Services Engine Software, <u>here</u>.

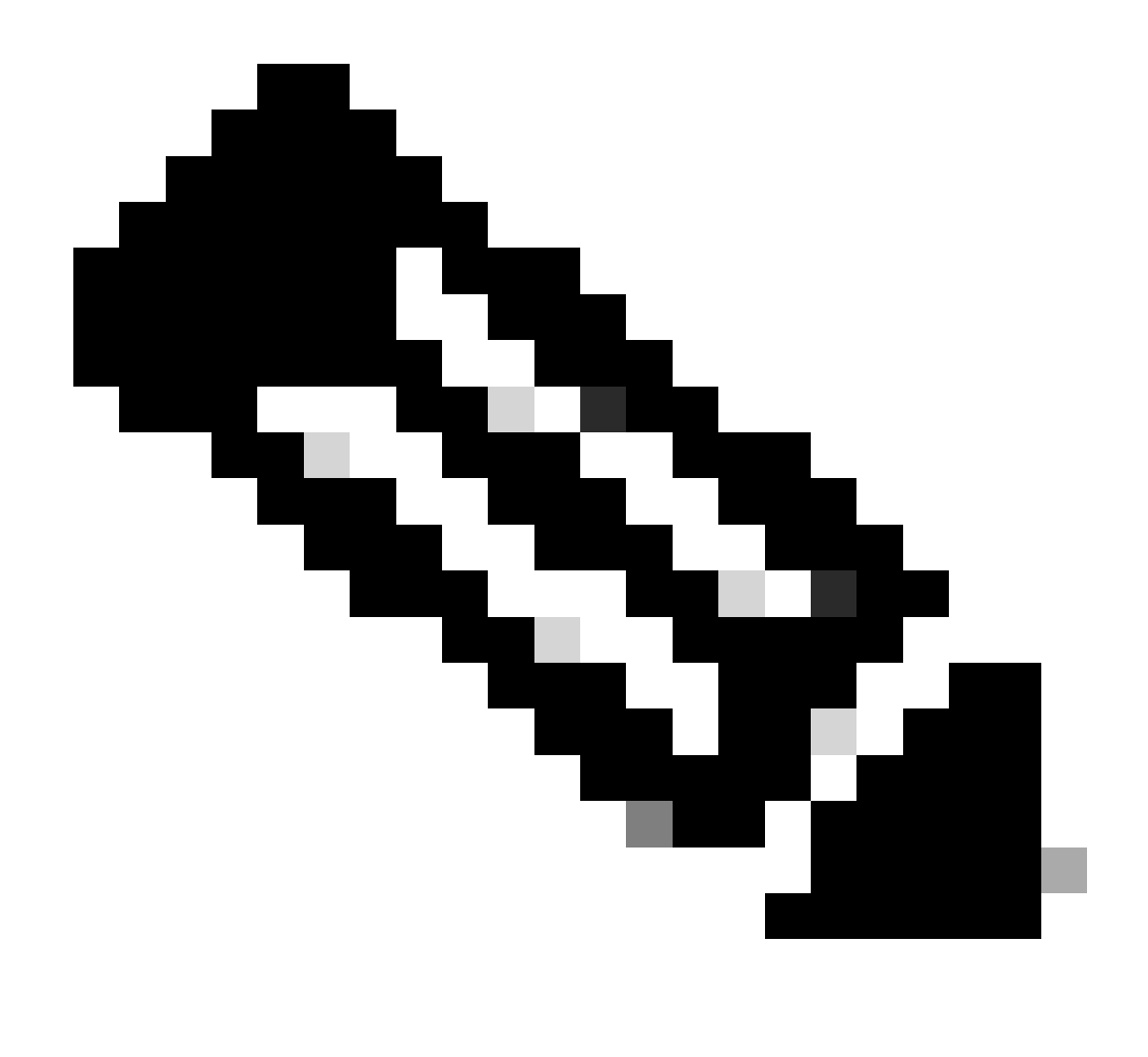

**Note**: Ensure to check the release notes for supported hardware before preparing to install the ISO to the hardware.

Step 1. The NFS server must be mapped to the SNS box in order to proceed with the installation. In CIMC, navigate to Compute > Remote Management > Virtual Media > Add New Mapping.

| Add New Mapp  | bing                | 0 ×  |                   |
|---------------|---------------------|------|-------------------|
| Volume        | NFS                 |      |                   |
| Mount Type:   | NFS                 | ]    | d 0 / Total 0 🛛 🤾 |
| Remote Share: | 10.127.196.169:/NFS | ]    |                   |
| Remote File:  | test.iso            | ]    |                   |
| Mount Optio   | nolock              |      | tatus             |
|               | Save                | ncel |                   |
|               |                     |      |                   |

In volume, the name of the Drive is provided and the Mount Type must be chosen as NFS.

Under Remote Share, enter the server IP:/File path in order to fetch the image from the NFS server. In the Remote File, enter the file name of the image to be loaded on the Hardware SNS box.

| BIOS       | Remote Management                                                | Power Policies                                      | PID Catalog                         | Persistent Memory |              |                                            |     |
|------------|------------------------------------------------------------------|-----------------------------------------------------|-------------------------------------|-------------------|--------------|--------------------------------------------|-----|
| Virtual    | KVM Virtual Media                                                | Serial over LAN                                     |                                     |                   |              |                                            |     |
| ▼ vK       | VM Console Based vN                                              | ledia Properties                                    |                                     |                   |              |                                            |     |
|            | Enab                                                             | led 🗹                                               |                                     |                   |              |                                            |     |
|            | Active Sessio                                                    | ons 1                                               |                                     |                   |              |                                            |     |
|            | Low Power USB Enab                                               | led 🗸                                               |                                     |                   |              |                                            |     |
| <b>•</b> C | isco IMC-Mapped vMe                                              | dia                                                 |                                     |                   |              |                                            |     |
|            | lost Monthly Contraction                                         |                                                     |                                     |                   |              |                                            |     |
|            | Last Mapping S                                                   | atus Success                                        |                                     |                   |              |                                            |     |
|            |                                                                  |                                                     |                                     |                   |              |                                            |     |
| Currei     | nt Mappings                                                      |                                                     |                                     |                   |              | Selected 0 / Total 1                       | ф., |
| Add        | nt Mappings                                                      | rties Unmap                                         | Remap Delet                         | te                |              | Selected 0 / Total 1                       | ¢ , |
| Add        | nt Mappings<br>d New Mapping Prope<br>Volume Mount Ty            | rties Unmap                                         | Remap Delet                         | te File           | Status       | Selected 0 / Total 1<br>Mapping Status     | ¢ . |
| Add        | t Mappings d New Mapping Volume Mount Ty NFS nfs                 | rties Unmap<br>pe Remote Share<br>10.127.196.169:/N | Remap Delet<br>Remo<br>NFS test.isc | te File           | Status<br>OK | Selected 0 / Total 1 Mapping Status Mapped | ÷.  |
| Add        | A New Mapping Prope<br>Volume Mount Ty<br>NFS nfs                | rtles Unmap<br>Pe Remote Share<br>10.127.196.169;/N | Remap Delet<br>Remo<br>NFS test.isc | te File           | Status<br>OK | Selected 0 / Total 1 Mapping Status Mapped | ¢ - |
|            | nt Mappings<br>d New Mapping Prope<br>Volume Mount Ty<br>NFS nfs | rtles Unmap<br>pe Remote Share<br>10.127.196.169:/N | Remap Delet<br>Remo<br>NFS test.isc | te File           | Status<br>OK | Selected 0 / Total 1 Mapping Status Mapped | ÷ · |
|            | nt Mappings<br>d New Mapping Prope<br>Volume Mount Ty<br>NFS nfs | rties Unmap<br>pe Remote Share<br>10.127.196.169;/N | Remap Delet<br>Remo<br>NFS test.isc | to Filo           | Status<br>OK | Selected 0 / Total 1 Mapping Status Mapped | ¢ - |
|            | nt Mappings<br>d New Mapping Prope<br>Volume Mount Ty<br>NFS nfs | rties Unmap<br>pe Remote Share<br>10.127.196.169;/N | Remap Delet<br>Remo<br>NFS test.isc | te File           | Status<br>OK | Selected 0 / Total 1 Mapping Status Mapped | ¢ - |
|            | nt Mappings<br>d New Mapping Prope<br>Volume Mount Ty<br>NFS nfs | rties Unmap<br>pe Remote Share<br>10.127.196.169;/N | Remap Deler<br>Remo<br>NFS test.isc | te File           | Status<br>OK | Selected 0 / Total 1 Mapping Status Mapped | ¢ - |

Verify the status of the mapped drive to be Successful.

Step 2. After that, the Boot order must be configured so that the ISE ISO can be booted from the SNS box.

Navigate to BIOS > Configure Boot Order > Configure Boot Order. Refer to the next screenshot in order to navigate to the location.

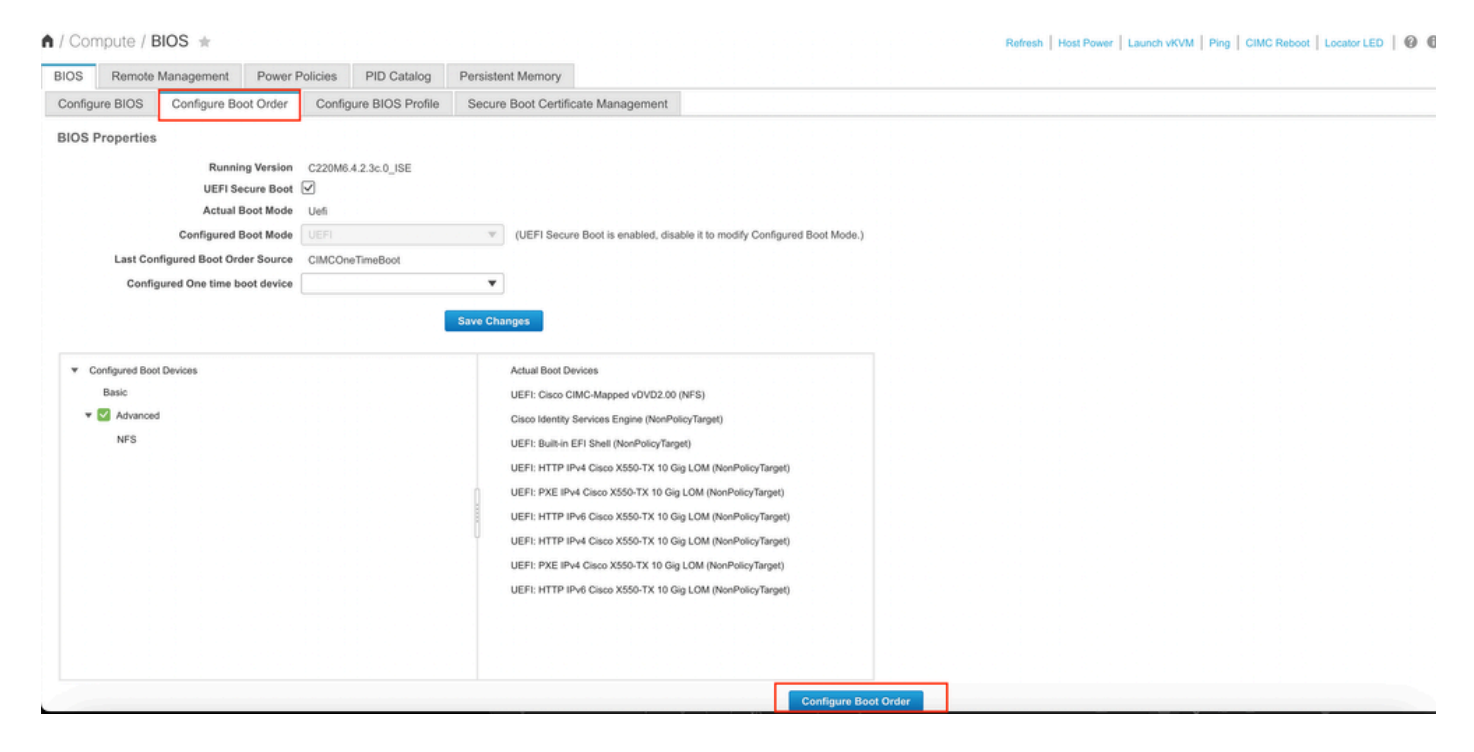

Then, click the Advanced Tab, and choose Add Virtual Media from the list of Add Boot Device List.

| Configure Boot Order Configured Boot Level: Adv Basic Advanced                                                                                  | anced                  | a, aisable it to mouny connear | eu Boot Mode.) |                          | 0 ×               |
|----------------------------------------------------------------------------------------------------|------------------------|--------------------------------|----------------|--------------------------|-------------------|
| Add Boot Device<br>Add Local HDD                                                                                                    | Advanced Boot Order Co | Delete Clone                   | Re-Apply       | Selected 0 / Total       | 0 ‡‡ <del>-</del> |
| Add PAE Boot                                                                                                    | Name                   | Туре                           | Order          | State                    |                   |
| Add ISCSI Boot<br>Add USB<br>Add Virtual Media<br>Add PCHStorage<br>Add UEFISHELL<br>Add NVME<br>Add Local CDD<br>Add HTTP Boot<br>Add Embedded | No data available      |                                |                |                          |                   |
| Storage                                                                                                    |                        |                                |                | Save Changes Reset Value | Close             |

In the Name field, you can update the name of your preference. You must choose **CIMC Mapped DVD** under the subtype and save the changes.

| UEFI                                        | (UEFI Secure Boot is enabled) | disable it to modify Confi | qured Boot Mode. | .)            |                      |       |
|---------------------------------------------|-------------------------------|----------------------------|------------------|---------------|----------------------|-------|
| Configure Boot Order                        |                               |                            |                  |               |                      | Θ×    |
| Configured Boot Level: Ad<br>Basic Advanced | vanced                        |                            |                  |               |                      |       |
| Add Boot Device                             | Advanced Boot Order Cor       | figuration                 |                  |               | Selected 0 / Total 0 |       |
| Add Local HDD                               | Add Virtual Media             |                            |                  |               | ×                    |       |
| Add PXE Boot                                |                               |                            |                  |               | Down                 |       |
| Add SAN Boot                                | Name                          | NFS                        |                  |               |                      |       |
| Add iSCSI Boot                              | Sub Type                      | CIMC MAPPED DVD            | •                |               |                      |       |
| Add USB                                     | State                         | Enabled                    | •                |               |                      |       |
| Add Virtual Media                           | Order                         | 1                          |                  | (1 - 1)       |                      |       |
| Add PCHStorage                              |                               |                            |                  |               |                      |       |
| Add UEFISHELL                               |                               |                            | Save C           | hanges Cancel |                      |       |
| Add NVME                                    |                               |                            |                  |               |                      |       |
| Add Local CDD                               |                               |                            |                  |               |                      |       |
| Add HTTP Boot                               |                               |                            |                  |               |                      |       |
| Add Embedded<br>Storage                     |                               |                            |                  |               |                      |       |
|                                             |                               |                            |                  | Save Change   | s Reset Values       | Close |
|                                             |                               |                            | Configure E      | Boot Order    |                      |       |

The Name of the Virtual media populates under Advanced in the Configure Boot Order.

| BIOS     | Remote Management                                 | Power I    | Policies     | PID Catalog      | Persis | tent Memory                                                                                                    |
|----------|---------------------------------------------------|------------|--------------|------------------|--------|----------------------------------------------------------------------------------------------------|
| Configur | re BIOS Configure Bo                              | ot Order   | Config       | ure BIOS Profile | Secu   | re Boot Certificate Management                                                                                                    |
| BIOS P   | roperties                                         |            |              |                  |        |                                                                                                    |
|          | Runnin                                            | g Version  | C220M6.      | 4.2.3c.0_ISE     |        |                                                                                                    |
|          | UEFI Se                                           | cure Boot  | $\checkmark$ |                  |        |                                                                                                    |
|          | Actual E                                          | Boot Mode  | Uefi         |                  |        |                                                                                                    |
|          | Configured E                                      | Boot Mode  | UEFI         |                  |        | (UEFI Secure Boot is enabled, disable it to modify Configured Boot Mode.)                                                                                                    |
|          | Last Configured Boot Ord                          | er Source  | CIMCOn       | eTimeBoot        |        |                                                                                                    |
|          | Configured One time bo                            | oot device |              |                  |        |                                                                                                    |
|          |                                                   |            |              | I                | Save C | hanges                                                                                                    |
| • Co     | nfigured Boot Devices<br>Basic<br>Advanced<br>NFS |            |              |                  |        | Actual Boot Devices<br>UEFI: Cisco CIMC-Mapped vDVD2.00 (NFS)<br>Cisco Identity Services Engine (NonPolicyTarget)<br>UEFI: Built-in EFI Shell (NonPolicyTarget)<br>UEFI: HTTP IPv4 Cisco X550-TX 10 Gig LOM (NonPolicyTarget)<br>UEFI: PXE IPv4 Cisco X550-TX 10 Gig LOM (NonPolicyTarget)<br>UEFI: HTTP IPv6 Cisco X550-TX 10 Gig LOM (NonPolicyTarget)<br>UEFI: HTTP IPv6 Cisco X550-TX 10 Gig LOM (NonPolicyTarget)<br>UEFI: HTTP IPv4 Cisco X550-TX 10 Gig LOM (NonPolicyTarget)<br>UEFI: HTTP IPv6 Cisco X550-TX 10 Gig LOM (NonPolicyTarget)<br>UEFI: PXE IPv4 Cisco X550-TX 10 Gig LOM (NonPolicyTarget)<br>UEFI: HTTP IPv6 Cisco X550-TX 10 Gig LOM (NonPolicyTarget) |
|          |                                                   |            |              |                  |        | Configure Boot Order                                                                                                    |

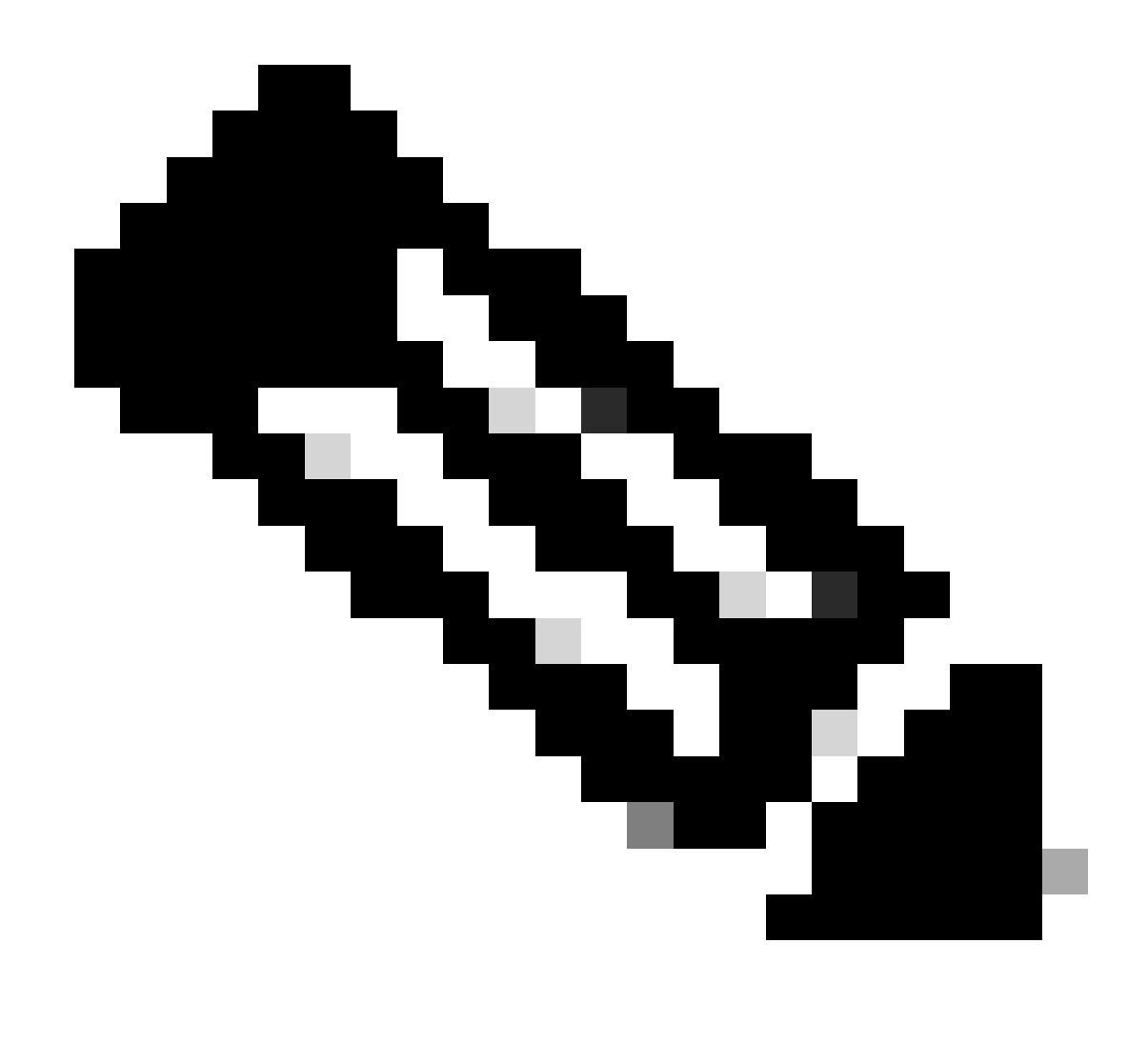

**Note**: The Boot drive mapping for 36xx and 37xx pursue similar steps.

#### Section 3. Installation of ISE of 37xx Hardware

Step 1. Launch the Keyboard/Video/Mouse (KVM) console from the SNS box by clicking on Launch vKVM from the top right corner of the CIMC GUI.

| ↑ Chassis / Summary ★                                                                                                    |                                                                                                    |                                                                                                    | Refresh   Host Power   Launch vKVM Ping   CIMC Reboot   Locator LED   @ 0 |
|----------------------------------------------------------------------------------------------------|----------------------------------------------------------------------------------------------------|----------------------------------------------------------------------------------------------------|---------------------------------------------------------------------------|
| Server Properties                                                                                                    | Cisco Integrated                                                                                                    | Management Controller (Cisco IMC) Info                                                                     | rmation                                                                   |
| Product Name:         SNS-3715-K9           Serial Number:                                                                                                    | Hostname<br>IP Address<br>MAC Address<br>B90C0332A18 Firmware Version<br>Current Time (UTC)<br>Local Time<br>Timezone | : 42(3g)<br>: Wed Oct 25 01:04:23 2023<br>: Wed Oct 25 01:04:23 2023 UTC +0000 (Local)<br>: UTC Select Tim | 82019                                                                     |
| Chassis Status         Power state:       On         Post Completion Status:       Completed         Overall Server Status:       Completed         Overall Server Status:       Codd         Overall Server Status:       Codd         Overall Server Status:       Codd         Overall DIMM Status:       Codd         Power Supplie:       Codd         Locater LED:       Ot         Overall Storage Status:       Codd | Server Utilization                                                                                                    | Overal Uilia     CPU Uiliado     TO Uiliados     TO Uiliados     TO Uiliados                               | stor (%)<br>or (%)<br>(%)                                                 |

Step 2. The KVM console launches on a new tab on the browser. On the left side of the screen, click **Boot Device** and choose the Name of the Virtual Media you created.

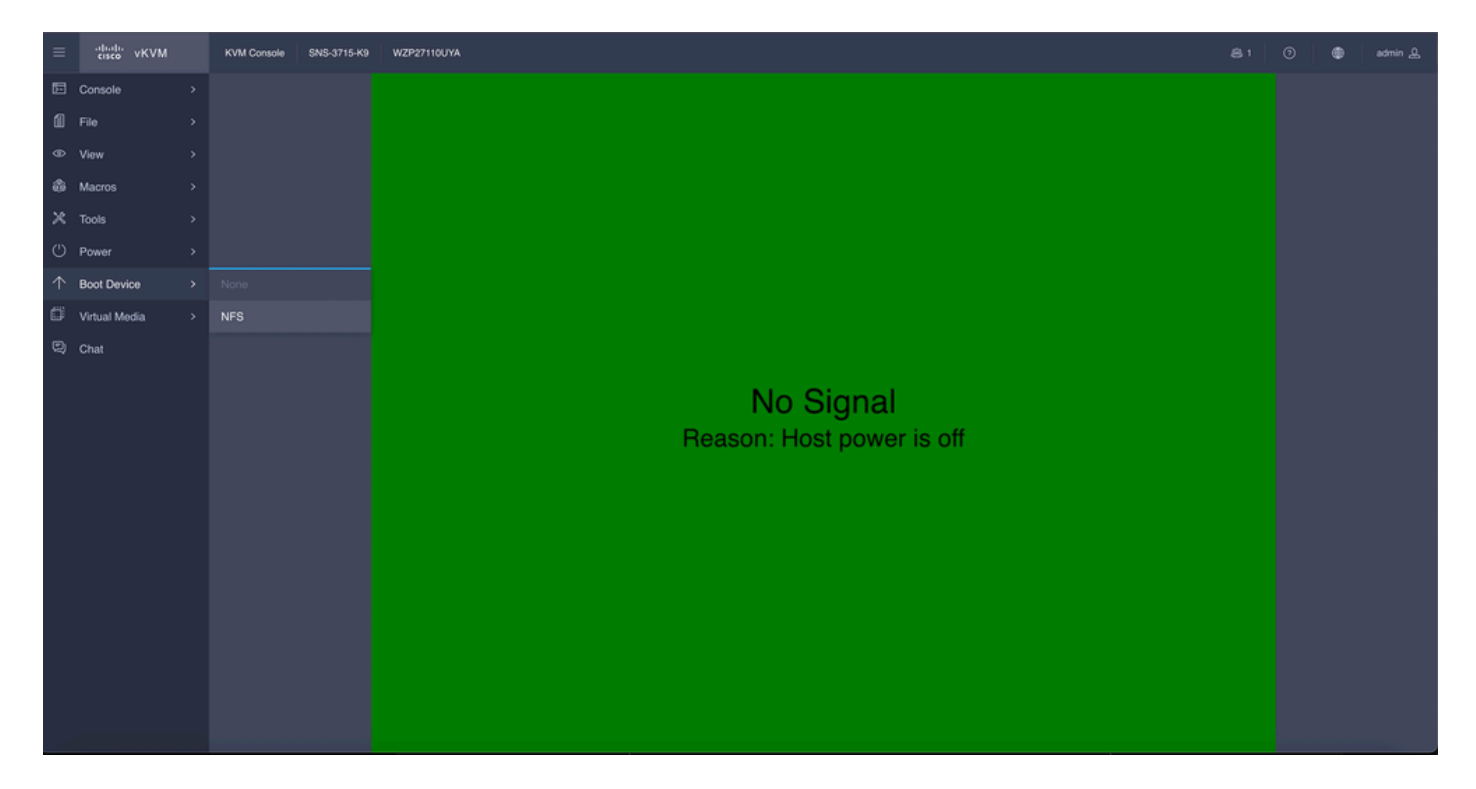

After choosing the Virtual Media in the KVM console, a prompt is populated on the screen. Click **confirm** in order to proceed further with booting the SNS box from the ISO image from the NFS server.

## **Boot Device**

You are about to change the one-time boot device. The server will boot from the selected boot device only for the next server boot, without disrupting the currently configured boot order. Once the server boots from the one-time boot device, all its future reboots occur from the previously configured boot order. Are you sure you want to continue?

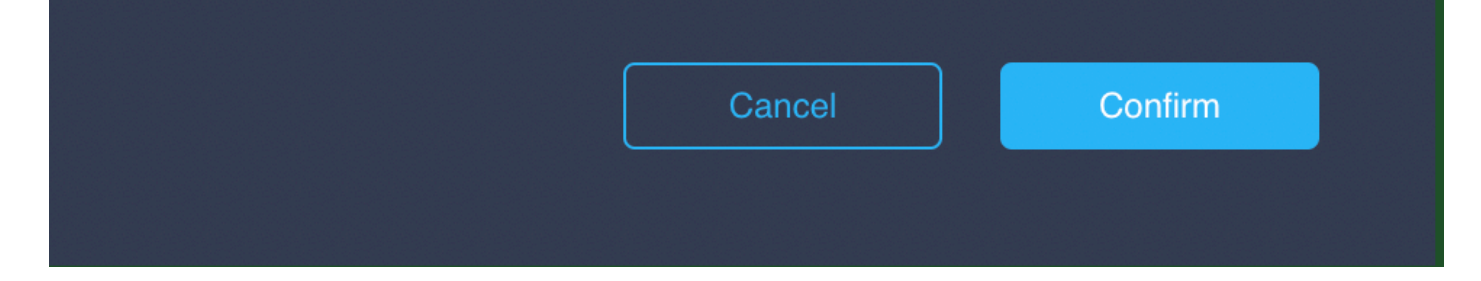

Step 3. Power cycle the SNS box or turn on the SNS server in order to boot the server from the ISO. In order to turn on the SNS box or Power cycle the box, navigate to **Power** under **KVM** console.

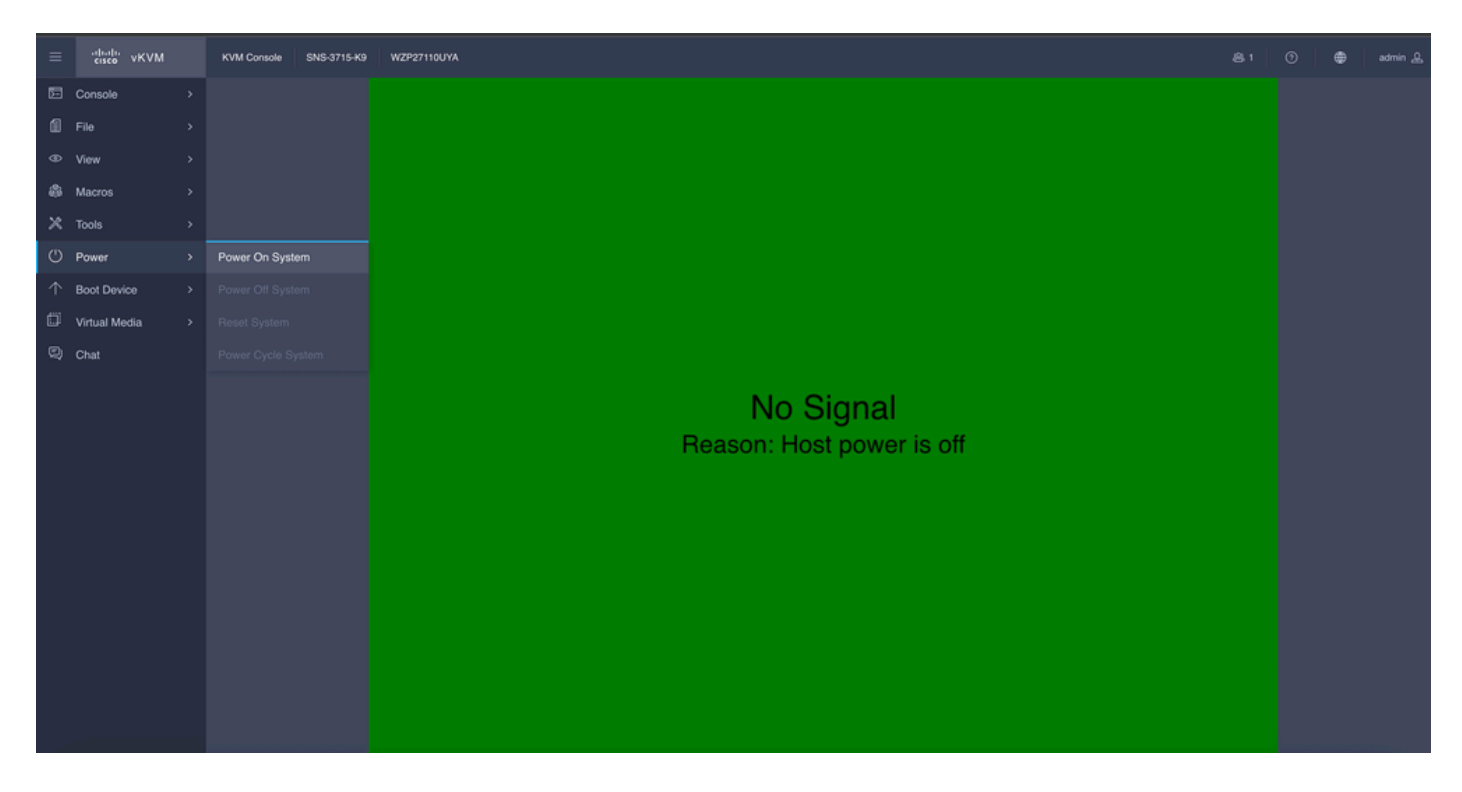

After the server completes the booting process, you land on the installation menu of ISE. Choose **Cisco ISE Installation** (Keyboard/Monitor) in order to proceed with the installation.

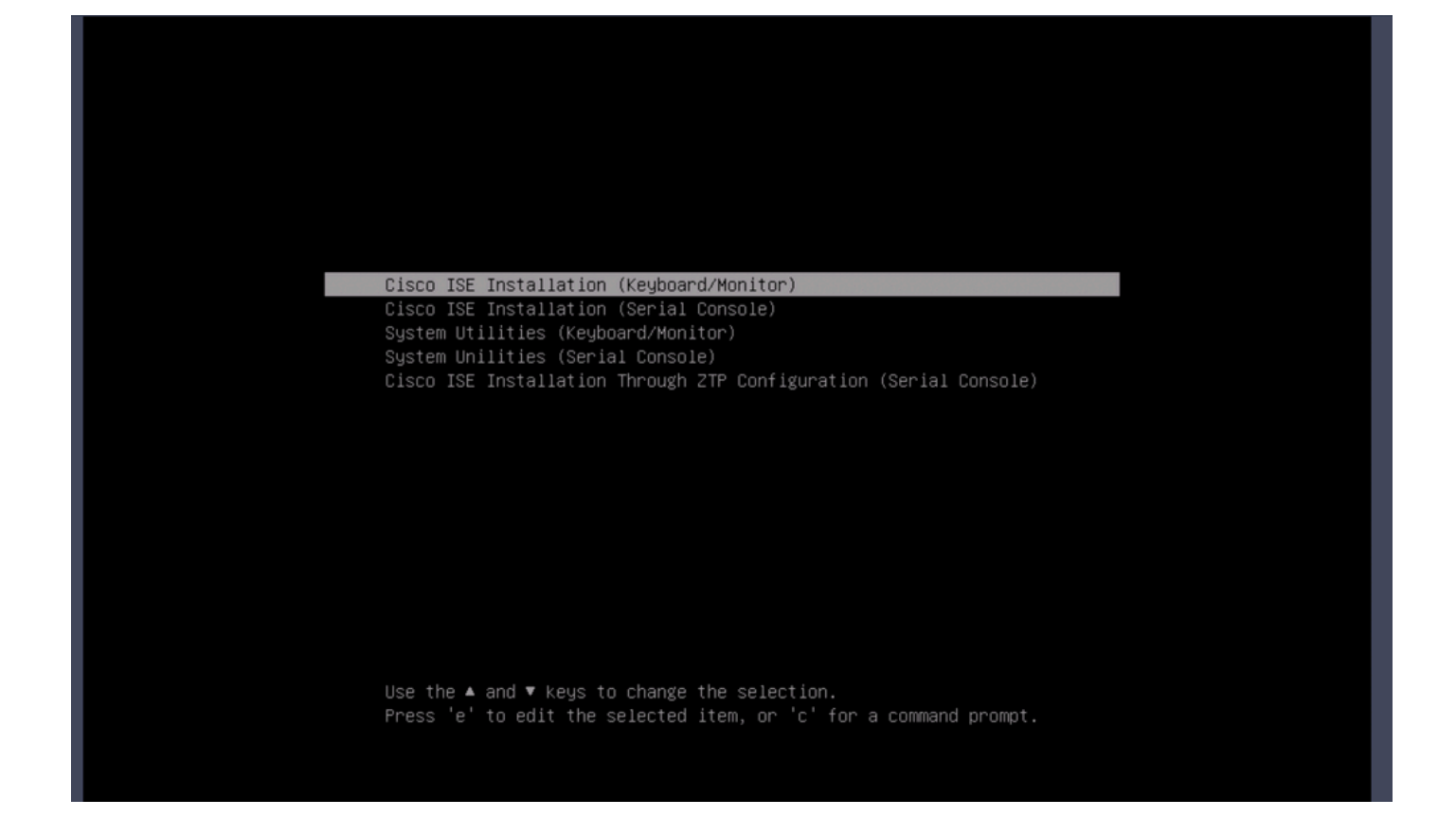

#### Section 4. Installation of ISE of 36xx Hardware

In 36xx SNS Box, the steps to initiate the installation of ISE are similar but the KVM console GUI of 36xx is different from 37xx.

Step 1. Launch the KVM console from the SNS box by clicking the Launch vKVM from the top right corner of the CIMC GUI.

| →E altada Cisco                                                                                  | Integrated Management Cor                                                                                             | ntroller                                                           |                                                              |                            |              | + 🗹 0           | admin@10.142.188.102 - | C220-WZP23     | 2111YZ 🗘  |
|--------------------------------------------------------------------------------------------------|----------------------------------------------------------------------------------------------------|--------------------------------------------------------------------|--------------------------------------------------------------|----------------------------|--------------|-----------------|------------------------|----------------|-----------|
| A / Chassis / Sum                                                                                | mary 🚖                                                                                                    |                                                                    |                                                              |                            | Refresh Host | Power Launch ve | VM Ping CIMC Reboo     | i   Locator LE | D   0 0   |
| Server Proper                                                                                    | ties                                                                                                    | Cisco Integrated N                                                 | lanagement Controlle                                         | er (Cisco IMC) Information |              |                 |                        |                |           |
| Product Name:                                                                                    | SNS-3655-K9                                                                                                    | Hostname:                                                          |                                                              |                            |              |                 |                        |                |           |
| Serial Number:                                                                                   |                                                                                                    | IP Address:                                                        |                                                              |                            |              |                 |                        |                |           |
| PID:                                                                                             | SNS-3655-K9                                                                                                    | MAC Address:                                                       | 2C:4F:52:95:3C:D8                                            |                            |              |                 |                        |                |           |
| UUID:                                                                                            | 61C0F227-2018-4B23-8F09-560D17F7B3                                                                                    | 55 Firmware Version:                                               | 4.1(3d)                                                      |                            |              |                 |                        |                |           |
| BIOS Version:                                                                                    | C220M5.4.0.4q.0_ISE                                                                                                   | Current Time (UTC):                                                | Thu Oct 26 00:36:23 2023                                     |                            |              |                 |                        |                |           |
| Description:                                                                                     |                                                                                                    | Local Time:                                                        | Thu Oct 26 00:36:23 2023 UTC                                 | +0000 (Local)              |              |                 |                        |                |           |
| Asset Tag:                                                                                       | Unknown                                                                                                    | Timezone:                                                          | UTC                                                          | Select Timezone            |              |                 |                        |                |           |
| Power<br>Overall Server :<br>Tempe<br>Overall DIMM :<br>Power Su<br>Locatic<br>Overall Storage : | Status: On<br>Status: Cood<br>rature: Cood<br>Status: Cood<br>Paris: Cood<br>Fars: Cood<br>r LED: Off<br>Status: Cood | Overall Utilizat<br>CPU Utilizat<br>Memory Utilizat<br>IO Utilizat | ion (%): N/A<br>ion (%): N/A<br>ion (%): N/A<br>ion (%): N/A |                            |              |                 |                        |                |           |
|                                                                                                  |                                                                                                    |                                                                    |                                                              |                            |              |                 | Saug Phon              | nor Pro        | at Values |

Step 2. The KVM console pops up on the new browser window. Click **Boot Device** and choose the Name of the Virtual Media you had created.

| ▲ Not Secure   https://t                                           |                          | C220-WZP232111YZ - vKVM Console                                   |                              |
|--------------------------------------------------------------------|--------------------------|-------------------------------------------------------------------|------------------------------|
|                                                                    | A Not Secure   https://1 | /html/kvmViewer.html                                              |                              |
| Cisco Integrated Management Controller admin - C220-WZP232111YZ    | cisco Cisco Integrated N | lanagement Controller                                             | admin - C220-WZP232111YZ 🏾 🌣 |
| risco Cisco integrated indiagement controlled admin-c220 w2P221112 | cisco Cisco Integrated A | Boot Device Virtual Media Help<br>No Override<br>NFS<br>No Signal |                              |

After choosing the Virtual Media in the KVM console, a prompt is populated on the screen. Click **Confirm** in order to proceed further with booting the SNS box from the ISO image from the NFS server.

|                         |      | C220-WZP232111YZ - vKVM Console                                                                                  |                          |
|-------------------------|------|----------------------------------------------------------------------------------------------------|--------------------------|
| A Not Secure   https:// | /htm | nl/kvmViewer.html                                                                                                |                          |
| ▲ Not Secure   https:// | /htm | nl/kvmViewer.html<br>The following boot device will be used one time, on the<br>next boot only: NFS<br>OK Cancel | admin - C220-WZP232111YZ |
|                         |      | No Signal                                                                                                    |                          |

Step 3. Power cycle the SNS box or turn on the SNS server in order to boot the server from the ISO. In order to turn on the SNS box or power cycle the box, navigate to **Power** under the **KVM** console.

| •••            |          |       |                | C220-W2       | ZP232111YZ - vKVM Console    |
|----------------|----------|-------|----------------|---------------|------------------------------|
| A Not Secure   | https:// |       | /html/kvn      | nViewer.html  |                              |
| ululu Cisco    | Integra  | ted M | anageme        | nt Controll   | ler admin - C220-WZP232111YZ |
| File View Macr | os Tools | Power | Boot Device    | Virtual Media | Help A 1 S                   |
|                |          | Power | r On System    |               |                              |
|                |          | Power |                |               |                              |
|                |          | Reset |                |               |                              |
|                |          | Power | r Cycle System | n (cold boot) |                              |
|                |          |       |                |               |                              |
|                |          |       |                |               |                              |
|                |          |       |                |               |                              |
|                |          |       |                |               |                              |
|                |          |       |                |               |                              |
|                |          |       |                |               | No Signal                    |
|                |          |       |                |               |                              |
|                |          |       |                |               |                              |
|                |          |       |                |               |                              |
|                |          |       |                |               |                              |
|                |          |       |                |               |                              |
|                |          |       |                |               |                              |
|                |          |       |                |               |                              |
|                |          |       |                |               |                              |
|                |          |       |                |               |                              |
|                |          |       |                |               |                              |
|                |          |       |                |               |                              |
|                |          |       |                |               |                              |
|                |          |       |                |               |                              |

After the server completes the booting process, you land on the installation menu of ISE. Choose **Cisco ISE Installation** (Keyboard/Monitor) in order to proceed with the installation.

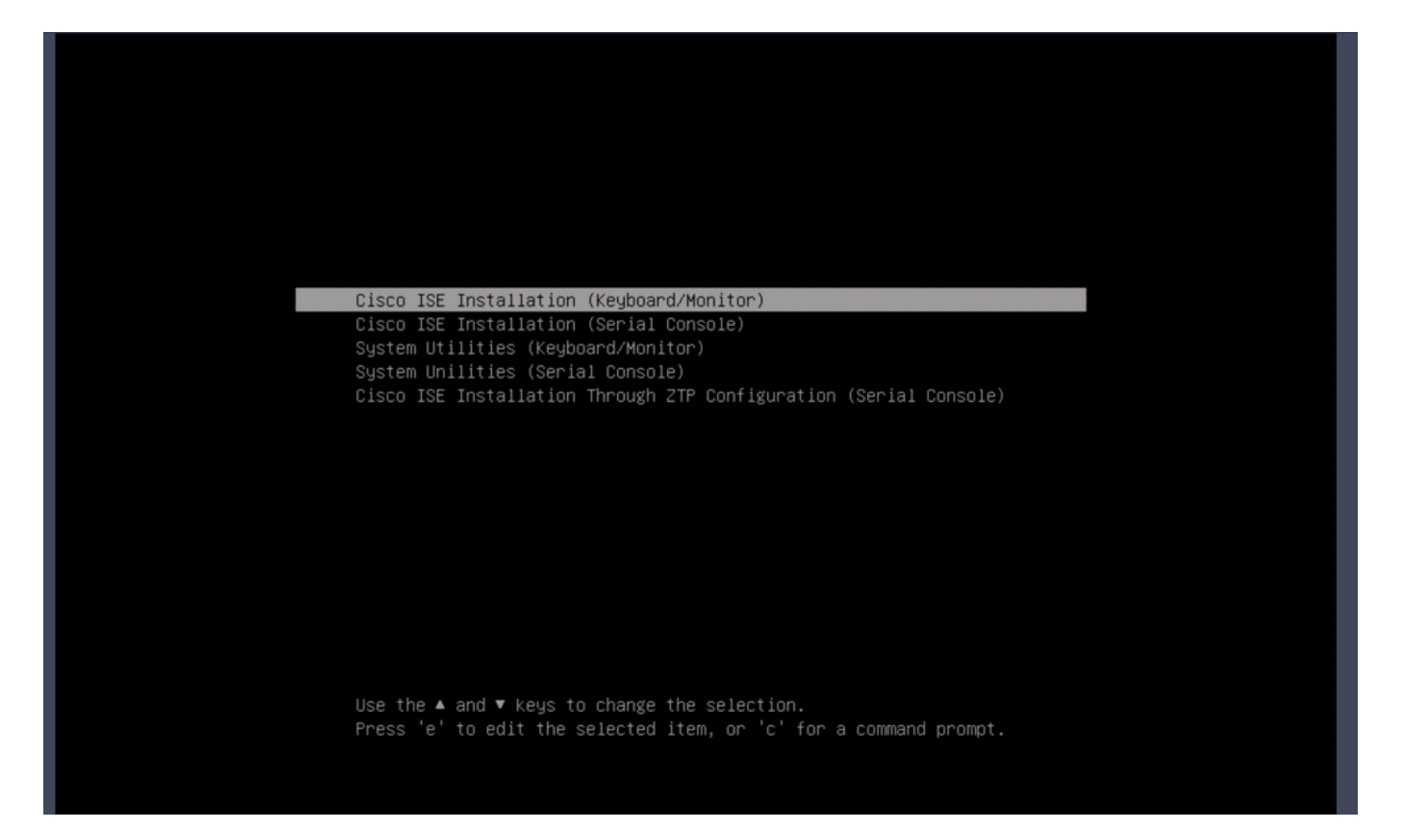

#### Section 5: Unmounting the ISO Image from the CIMC Box (SNS 36xx and SNS 37xx)

Step 1. In CIMC, navigate to BIOS > Configure Boot Order > Configure Boot Order. Refer to the next screenshot in order to navigate to the location.

| Configure BIOS       Configure BIOS Profile       Secure Boot Certificate Management         BIOS Properties                                                                                                    | BIOS    | Remote Managemen                                                                          | t Power                                                                                          | Policies                          | PID Catalog               | Persiste           | ent Memory                                                                                                    |
|----------------------------------------------------------------------------------------------------|---------|-------------------------------------------------------------------------------------------|--------------------------------------------------------------------------------------------------|-----------------------------------|---------------------------|--------------------|----------------------------------------------------------------------------------------------------|
| BIOS Properties   Runing Version C20046.4.3.6.0_ISE   Lie Fi socure Root Image: Configured Root Mode   Lie Fi socure Root Image: Candidate Root   Configured Boot Order Soure CMC/OncTimeBoot   Configured Root Devices CMC/OncTimeBoot   Image: Configured Root Devices CMC/OncTimeBoot   Image: Configured Root Devices Image: Configured Root Out Provide Root   Image: Configured Root Devices Image: Configured Root Devices   Image: Configured Root Devices Configured Root Devices   Image: Configured Root Devices Configured Root | Configu | re BIOS Configure                                                                         | Boot Order                                                                                       | Config                            | ure BIOS Profile          | Secure             | e Boot Certificate Management                                                                                                    |
| Configured Boot Devices       Actual Boot Devices         Basic       UEFI: Cisco CIMC-Mapped vDVD2.00 (NFS)         Image: Cisco Identity Services Engine (NonPolicyTarget)       Cisco Identity Services Engine (NonPolicyTarget)         Image: NFS       UEFI: Built-in EFI Shell (NonPolicyTarget)         UEFI: PXE IPv4 Cisco X550-TX 10 Gig LOM (NonPolicyTarget)       UEFI: HTTP IPv4 Cisco X550-TX 10 Gig LOM (NonPolicyTarget)         UEFI: HTTP IPv4 Cisco X550-TX 10 Gig LOM (NonPolicyTarget)       UEFI: HTTP IPv4 Cisco X550-TX 10 Gig LOM (NonPolicyTarget)         UEFI: HTTP IPv4 Cisco X550-TX 10 Gig LOM (NonPolicyTarget)       UEFI: HTTP IPv4 Cisco X550-TX 10 Gig LOM (NonPolicyTarget)         UEFI: HTTP IPv4 Cisco X550-TX 10 Gig LOM (NonPolicyTarget)       UEFI: HTTP IPv4 Cisco X550-TX 10 Gig LOM (NonPolicyTarget)         UEFI: HTTP IPv6 Cisco X550-TX 10 Gig LOM (NonPolicyTarget)       UEFI: HTTP IPv6 Cisco X550-TX 10 Gig LOM (NonPolicyTarget)                                                                                                    | BIOSF   | Properties<br>Ru<br>UEF<br>Actu<br>Configur<br>Last Configured Boot<br>Configured One tim | nning Version<br>I Secure Boot<br>Ial Boot Mode<br>ed Boot Mode<br>Order Source<br>e boot device | C220M6.<br>Uefi<br>UEFI<br>CIMCOn | 4.2.3c.0_ISE<br>eTimeBoot | ▼<br>▼<br>Save Chi | UEFI Secure Boot is enabled, disable it to modify Configured Boot Mode.)                                                                                                    |
|                                                                                                    | • •     | onfigured Boot Devices<br>Basic<br>Advanced<br>NFS                                        |                                                                                                  |                                   |                           |                    | Actual Boot Devices<br>UEFI: Cisco CIMC-Mapped vDVD2.00 (NFS)<br>Cisco Identity Services Engine (NonPolicyTarget)<br>UEFI: Built-in EFI Shell (NonPolicyTarget)<br>UEFI: HTTP IPv4 Cisco X550-TX 10 Gig LOM (NonPolicyTarget)<br>UEFI: PXE IPv4 Cisco X550-TX 10 Gig LOM (NonPolicyTarget)<br>UEFI: HTTP IPv6 Cisco X550-TX 10 Gig LOM (NonPolicyTarget)<br>UEFI: HTTP IPv4 Cisco X550-TX 10 Gig LOM (NonPolicyTarget)<br>UEFI: HTTP IPv4 Cisco X550-TX 10 Gig LOM (NonPolicyTarget)<br>UEFI: HTTP IPv4 Cisco X550-TX 10 Gig LOM (NonPolicyTarget)<br>UEFI: PXE IPv4 Cisco X550-TX 10 Gig LOM (NonPolicyTarget) |

Step 2. Then, click the Advanced Tab, and choose Add Virtual Media.

| nfigure Boot Order           |                  |                     | _        |              | _                     | Ø        |
|------------------------------|------------------|---------------------|----------|--------------|-----------------------|----------|
| nfigured Boot Level: Adva    | anced            |                     |          |              |                       |          |
| Basic Advanced               |                  |                     |          |              |                       |          |
| Add Boot Device              | Advanced Boot Or | der Configuration   |          | Sel          | ected 1 / Total 1 🛛 🖏 | <b>.</b> |
| Add Local HDD                | Enable/Disable   | Modify Delete Clone | Re-Apply | Move Up Move | Down                  |          |
| Add PXE Boot<br>Add SAN Boot | Name             | Туре                | Order    | State        |                       |          |
| Add iSCSI Boot               | V NFS            | VMEDIA              | 1        | Enabled      |                       |          |
| Add USB                      |                  |                     |          |              |                       |          |
| Add Virtual Media            |                  |                     |          |              |                       |          |
| Add PCHStorage               |                  |                     |          |              |                       |          |
| Add UEFISHELL                |                  |                     |          |              |                       |          |
| Add NVME                     |                  |                     |          |              |                       |          |
| Add Local CDD                |                  |                     |          |              |                       |          |
| Add HTTP Boot                |                  |                     |          |              |                       |          |
| Add Embedded<br>Storage      |                  |                     |          |              |                       |          |
|                              |                  |                     |          |              |                       |          |

Step 3. Choose the Virtual media from the list and click delete from the list. This unmounts the ISO from the CIMC.